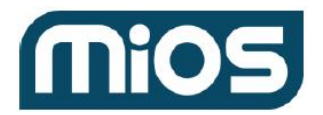

## **Include S2 Devices**

You can validate the inclusion of S2 devices with our API tool:

- Login at <u>https://apitool.ezlo.com/dashboard</u> with your Ezlo/Vera/MiOS username and password.
- Select the controller to which you want to add devices then click 'Connect'.
- Select 'custom' in the 'Commands' drop-down menu.
- Paste the following call into the field below the drop-down:

```
{
   "method": "hub.extensions.plugin.run",
   "id": "random1",
   "params": {
     "script": "HUB:zwave/scripts/start_include"
   }
}
```

• Click 'Send' to put the hub in inclusion mode.

The hub will reply using the same id:

```
{
   "method": "hub.extensions.plugin.run",
   "result": {},
   "error": null,
   "id": "random1",
   "sender": {
      "conn_id": "e09ff25e-8d90-4c0e-bf8f-2d325181c751",
      "type": "ui"
   }
}
```

and will start the broadcast indicating that the process was invoked but not started yet (the **conn\_id** value is a random string assigned to the socket client):

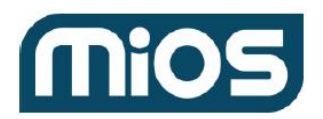

```
{
   "id": "ui_broadcast",
   "msg_subclass": "hub.extensions.plugin.ui_broadcast",
   "result": {
    "event": "include_invoked",
    "plugin": "zwave"
  }
}
```

• Put the device in inclusion mode. The hub will send a message stating the inclusion has started:

```
{
  "id": "ui_broadcast",
  "msg_subclass": "hub.extensions.plugin.ui_broadcast",
  "result": {
    "event": "include_started",
    "plugin": "zwave"
  }
}
```

• The hub will broadcast the security modes allowed by the device:

```
{
  "id": "ui_broadcast",
  "msg_subclass": "hub.extensions.plugin.ui_broadcast",
  "result": {
    "event": "s2_select_authentication_modes",
    "plugin": "zwave",
    "modes": [
        "accessControl",
        "s0"
    ]
  }
}
```

Where modes is an array of available authentication modes, the possible values are:

```
→ accessControl
```

- → authenticated
- $\rightarrow$  unauthenticated
- → s0

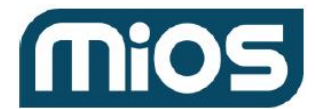

→ clientSide

• Send a message with the desired modes, this must be done within 240 seconds. However, some devices have a lower timeout:

```
{
   "method": "hub.extensions.plugin.run",
   "id": "random2",
   "params": {
    "script": "HUB:zwave/scripts/set_authentication_mode",
    "scriptParams": {
        "modes": [
            "unauthenticated",
            "authenticated",
            "s0"
        ]
    }
}
```

The hub will reply with the same id of the call:

```
{
   "method": "hub.extensions.plugin.run",
   "result": {},
   "error": null,
   "id": "random2",
   "sender": {
      "conn_id": "e09ff25e-8d90-4c0e-bf8f-2d325181c751",
      "type": "ui"
   }
}
```

And will subsequently broadcast the key value - an array of 7 items that represent the device-specific key (public part):

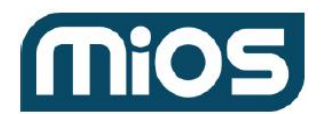

```
{
 "id": "ui_broadcast",
 "msg_subclass": "hub.extensions.plugin.ui_broadcast",
 "result": {
  "event": "s2_request_device_specific_key",
  "plugin": "zwave",
  "key": [
   "12345",
   "67890",
   "12345",
   "67890",
   "12345",
   "67890",
   "12345"
  ]
}
}
```

• Send a message with the private part of the device-specific key (1 number). This must be done within 240 seconds, however, some devices have a lower timeout:

```
{
  "method": "hub.extensions.plugin.run",
  "id": "random3",
  "params": {
    "script": "HUB:zwave/scripts/set_device_specific_key",
    "scriptParams": {
        "key": 99999
    }
  }
}
```

The hub will reply with the same id:

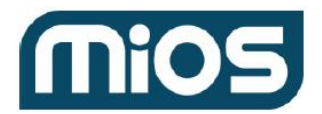

```
{
   "method": "hub.extensions.plugin.run",
   "result": {},
   "error": null,
   "id": "random3",
   "sender": {
      "conn_id": "e09ff25e-8d90-4c0e-bf8f-2d325181c751",
      "type": "ui"
   }
}
```

After that, several broadcast messages can be seen depending on the items that the device implements (similar to those seen when adding a Z-Wave device). The hub will indicate the inclusion ended successfully once the configuration is ready :

```
{
   "id": "ui_broadcast",
   "msg_subclass": "hub.extensions.plugin.ui_broadcast",
   "result": {
      "event": "include_finished",
      "plugin": "zwave"
   }
}
```

It is possible to see some additional broadcast messages after the inclusion. These are triggered when the device reports its current status to the hub. These messages will mostly have "id": "ui\_broadcast", and "msg\_subclass": "hub.item.updated" in them. For example:

## S2 Inclusion and Thermostat controls

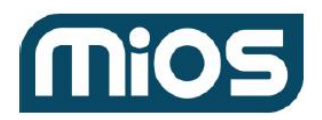

```
"id": "ui_broadcast",
"msg_subclass": "hub.item.updated",
"result": {
 "_id": "user_codes_scan_progressEE8A55D2",
 "deviceId": "ZA08FBACB",
 "deviceName": "Danalock V3",
 "deviceCategory": "door_lock",
 "deviceSubcategory": "",
 "serviceNotification": false,
 "roomName": "",
 "userNotification": false,
 "notifications": [],
 "name": "user_codes_scan_progress",
 "valueType": "int",
 "value": 75,
 "minValue": 0,
 "maxValue": 100,
 "syncNotification": false
}
}
```

Once added, the S2 device should appear when you select "hub.devices.list" in the 'Commands' drop-down menu.

## Change mode and setpoint of a thermostat

Get the id of items to control modes and setpoint

```
{
    "method": "hub.items.list",
    "id": "1604354274921",
    "params": {}
}
```

Take note of the IDs for mode changes, setpoint changes. Also, the modes supported.

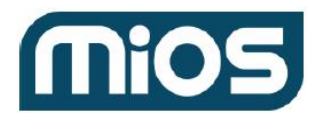

```
{
"_id": "73C1C9D8",
"deviceId": "Z7A391A25",
"hasGetter": true,
"hasSetter": true,
"name": "thermostat_mode",
"show": true,
"valueType": "token",
"value": "cool",
"enum": [ "off", "heat", "cool", "auto", "aux" ]
}
{
"_id": "72214C24",
"deviceId": "Z7A391A25",
"hasGetter": true,
"hasSetter": true,
"name": "thermostat_setpoint",
"show": true,
"valueType": "temperature",
"value": 61,
"scale": "fahrenheit",
"minValue": 0,
"maxValue": 212
}
```

Set the desired mode using the <u>item value set</u> call. Pass as a parameter one of the modes supported:

```
{
    "method": "hub.item.value.set",
    "id": "1604353070355",
    "params": {
        "_id": "73C1C9D8",
        "value": "heat"
    }
}
```

You can also use the item value set call to change the setpoint:

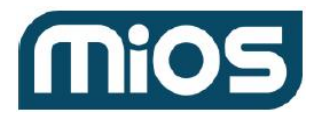

```
{
    "method": "hub.item.value.set",
    "id": "1603720927917",
    "params": {
        "_id": "72214C24",
        "value": 80,
        "scale": "fahrenheit"
    }
}
```